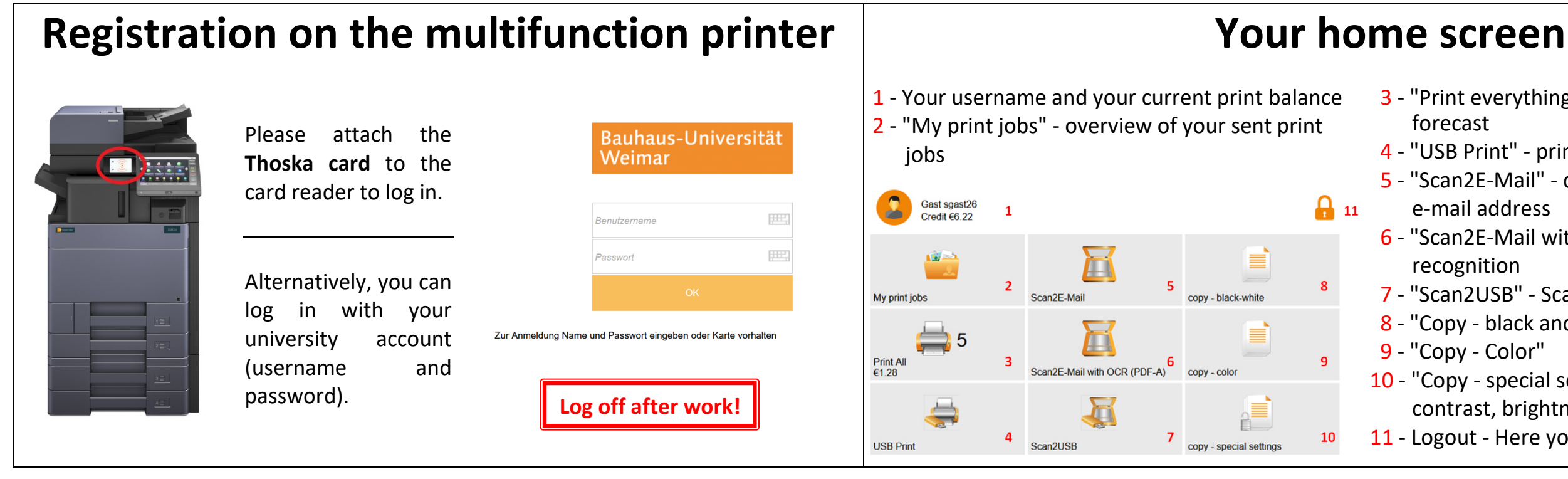

|                                                                                           |          |     |                                                          | My jobs                                         |  |  |
|-------------------------------------------------------------------------------------------|----------|-----|----------------------------------------------------------|-------------------------------------------------|--|--|
| Bereit 🗄                                                                                  |          |     | Here you can see your<br>currently available print jobs. | The selected print j<br>= Released<br>(the cost |  |  |
| Dokument1_291019_175052909 □ 0,08 € 1 A3 29.10.2019 17:50                                 |          |     | (single or multiple selection).                          | The top                                         |  |  |
| Dokument1_291019_174804291<br>□ 0,60 € 1 A3 29.10.2019 17:48                              | L @      | 0   |                                                          | 📸 = Deleted                                     |  |  |
| Dokument1_291019_174726681                                                                | ₽ €      | 1/1 | double-sided print                                       | W                                               |  |  |
| Dokument1_291019_174655028           0,08 € 2         A4         29.10.2019         17:46 | <u>_</u> | O   | e colored print                                          | = Saved as<br>system                            |  |  |

## --

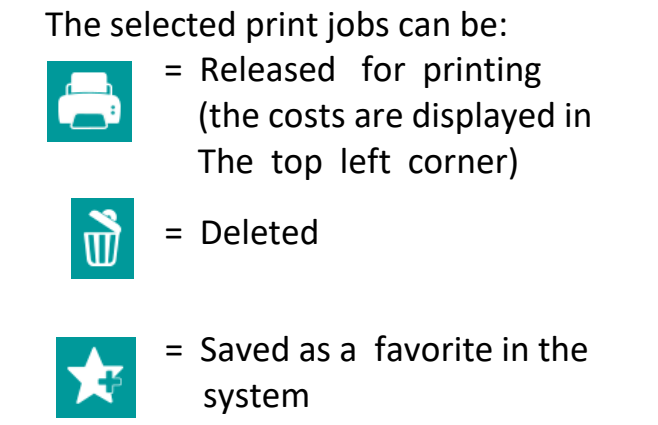

| Dokument1_2!         0,08 ∈ 1 A3         0,60 ∈ 1 A3         0,60 ∈ 1 A3         0,30 ∈ 1 A4         Dokument1_2!         0,30 ∈ 1 A4         0,08 ∈ 2 A4                       |   | Kosten :     |
|----------------------------------------------------------------------------------------------------|---|--------------|
| 0,08 € 1 A3         Dokument1_2!         0,60 € 1 A3         Dokument1_2!         0,30 € 1 A4         Dokument1_2!         0,30 € 1 A4         Dokument1_2!         0,08 € 2 A4 | _ | Dokument1_2  |
| Dokument1_2!           0,60 ∈ 1 A3           Dokument1_2!           0,30 ∈ 1 A4           Dokument1_2!           0,30 ∈ 1 A4           0,08 ∈ 2 A4                              |   | 0,08€ 1 A3   |
| <ul> <li>○,60 € 1 A3</li> <li>○ Dokument1_29</li> <li>0,30 € 1 A4</li> <li>○ Dokument1_29</li> <li>○ 0,08 € 2 A4</li> </ul>                                                     |   | Dokument1_29 |
| Dokument1_2!           0,30 € 1 A4           Dokument1_2!           0,08 € 2 A4                                                                                                 | ~ | 0,60€ 1 A3   |
| <ul> <li>0,30 € 1 A4</li> <li>Dokument1_29</li> <li>0,08 € 2 A4</li> </ul>                                                                                                    | _ | Dokument1_29 |
| Dokument1_29<br>0,08 € 2 A4                                                                                                    |   | 0,30€ 1 A4   |
| 0,08€ 2 A4                                                                                                    |   | Dokument1_29 |
|                                                                                                    | ~ | 0,08€ 2 A4   |
|                                                                                                    |   |              |

| Scan2E-Mail                                                                                                    |     |                                                                                                | General inform                                                                                                    |                                     |  |
|----------------------------------------------------------------------------------------------------|-----|------------------------------------------------------------------------------------------------|----------------------------------------------------------------------------------------------------|-------------------------------------|--|
| Scan@E-Mail          * Auflösung<br>300 dpi       >         * Farbe       >         * Farbe       >         * Format<br>PDF       >         * Duplex<br>Einseitig       > | 1/3 | Here you have the option to<br>adjust every single parameter of<br>your scan job individually. | <ul> <li><u>Cost overview:</u> <ul> <li>4 cents per A4 b/w page</li> <li>30 cents per A4 color page</li> </ul> </li> <li>An A3 page is billed as a 2x A4 page.</li> <li>For print or copy jobs, you need a credit on your print account. Use an Intercard-terminal to rebook money (transfer Thoska credit to the print</li> </ul> | In the eve<br>Tel.: +4<br>E-Mail: h |  |
| * Fortlaufender Scan<br>Gesperrt                                                                                                    |     |                                                                                                | account).                                                                                                    |                                     |  |

3 - "Print everything" - all orders are printed + cost 4 - "USB Print" - print from USB flash drive 5 - "Scan2E-Mail" - direct scan to your personal 6 - "Scan2E-Mail with OCR" - also contains text 7 - "Scan2USB" - Scan to USB flash drive 8 - "Copy - black and white" 10 - "Copy - special settings" - change e.g. paper size, contrast, brightness etc. 11 - Logout - Here you can log off

| hit:2<br>0,68 € ■ | *          |  | -        |
|-------------------|------------|--|----------|
| 019_175052909     |            |  |          |
| 29.10.2019 17:50  |            |  |          |
| 019_174804291     | ► <b>Ø</b> |  | -<br>1/1 |
| 29.10.2019 17:48  |            |  |          |
| 019_174726681     |            |  |          |
| 29.10.2019 17:47  |            |  |          |
| 019_174655028     | <b>D</b>   |  |          |
| 29.10.2019 17:46  | 1          |  |          |

## nation

ent of faults, please contact the SCC hotline: 49 (0) 36 43/58 24 24 otline@scc.uni-weimar.de

Home key = Return to the main menu

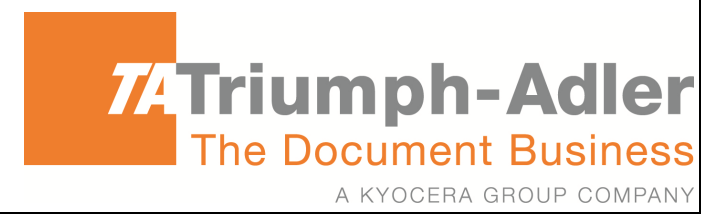